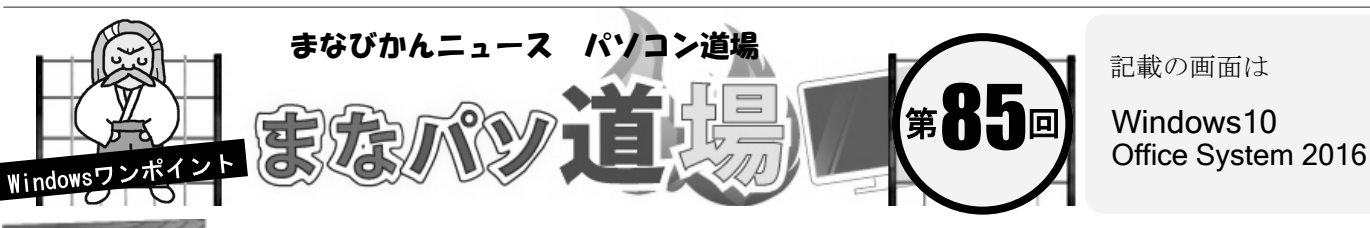

まなびかんニュース

## 名前で計算 数式ラクラク♪

## Excel

| 図の様  | 子から税込金額を計算する場合、 | 「単価×個数×  | (1+消費 |
|------|-----------------|----------|-------|
| 税率)」 | となるのは言うまでもない。バー | ナナの場合、数式 | こ上は、  |

**=B3\*C3\*(1+\$D\$1)** と入力すればよい。下にドラッグすればコー ラ・いちごも計算できる。

このとき、消費税率(セルD1)を常に参照するため、\$マークのついた絶対参照にしている。単純な表ならこれでも問題ないが、いちいち「\$マークのついた絶対参照」の入力は手間がかかる。 そんな時は、セルに名前を付けて数式に利用すると、わかりやすくなる。この考え方は色々な数式で応用できるので、ぜひ覚えよう。

今回は単独セルや範囲に名前を付けるということを学習だ!

セルD1を選択して、左上のボックス内に日本語で「消費税」と入力しENTER。これで名前付けは完了。そのまま、セルD1には0.1と入力。

 $\checkmark$ 

С

消費税

個数

1

2

1

 $\times$ 

В

単価

100

100

250

 $f_{\infty}$ 

D

税込金額

10%

|     |                      | •  |          |              |                   |     |
|-----|----------------------|----|----------|--------------|-------------------|-----|
| 消費税 |                      | :  | $\times$ | $\checkmark$ | $f_{\mathcal{K}}$ | 0.1 |
|     | А                    | В  |          | С            | [                 | )   |
| 1   | 7/4買い物               |    | 消        | 費税           | 1                 | 0.1 |
| 2   | 商品名                  | 単価 | i 個      | 眑            | 税込                | 金額  |
|     | ここの名前が「 <b>消費税</b> 」 |    |          |              |                   |     |

2 セルD1の「0.1」はちょっと分かりにくいので、 メニューの[ホーム]→[数値]→[%]を選択。 これで0.1ではなく、10%と表示される。

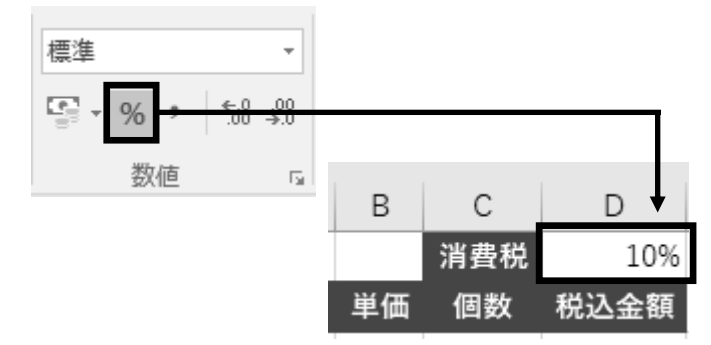

## 名前は、こんな使い方も!

例えば、ひとつの表内で**担当者名・住所録**などの**範囲**に 名前をつけて、ドロップダウンリストや参照に応用する ことも可能だ。

|   |      | 担当者名     | · 住所録       |
|---|------|----------|-------------|
|   | A    | В        | с           |
| 1 | 担当者名 | 郵便番号     | 住所          |
| 2 | 田中   | 238-0023 | 神奈川県横須賀市森崎  |
| 3 | 伊藤   | 238-0042 | 神奈川県横須賀市汐入町 |
| 4 | 小林   | 238-0022 | 神奈川県横須賀市公郷町 |
| 5 | 古田   | 238-0024 | 神奈川県横須賀市大矢部 |
| 6 | 大越   | 238-0033 | 神奈川県横須賀市阿部倉 |
| 7 | 石川   | 238-0016 | 神奈川県横須賀市深田台 |

3 セルD3 に以下を入力してENTER。

初

い級レ

ベル

茶帯級

中

-級レベル

黒帯級

上級レベル

111

1

2

4

А

7/4買い物

商品名

3 バナナ

5 いちご

コーラ

## =B3\*C3\*(1+消費税)

すると、ちゃんと計算されているのがわかる。 セル番地ではなく、名前を使って値計算が可能 になった!セルD3を下にドラッグすれば「コー ラ・いちご」も計算できる。消費税という文字 列は「絶対参照の値」として機能したワケだ。

| D3 | 3 -    | : × | $\checkmark f_x$ | =B3*C3* | (1+消費税) |
|----|--------|-----|------------------|---------|---------|
|    | А      | В   | С                | D       | E       |
| 1  | 7/4買い物 |     | 消費税              | 10%     |         |
| 2  | 商品名    | 単価  | 個数               | 税込金額    |         |
| 3  | バナナ    | 100 | 1                | 110     |         |
| 4  | コーラ    | 100 | 2                | 220     |         |
| 5  | いちご    | 250 | 1                | 275     | +       |
| 6  |        |     |                  |         | 復       |
| 7  |        |     |                  |         |         |